# **Application Guide for Exchange Students**

#### **Online Application Guide**

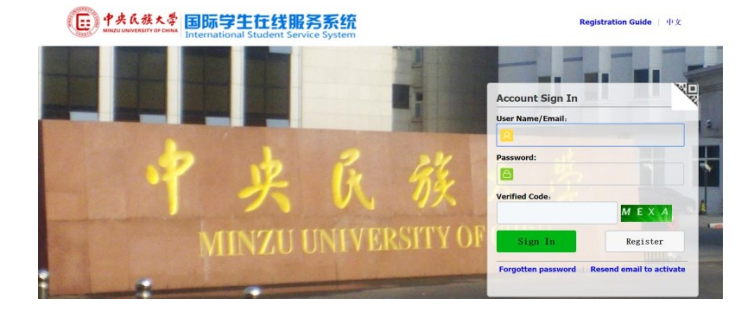

1. Register

http://lxs.muc.edu.cn/member/login.do

2. Accept the registration agreement.

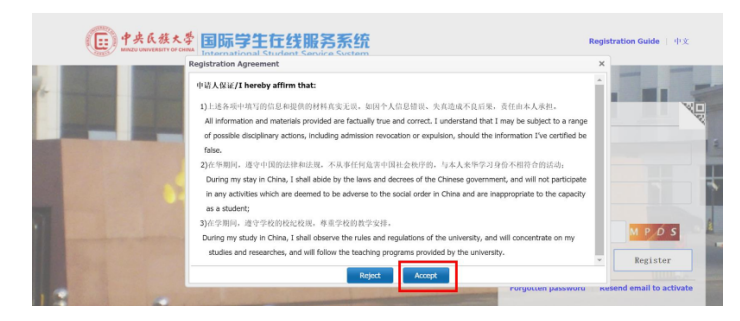

# **Online Application Guide**

**Online Application Guide** 

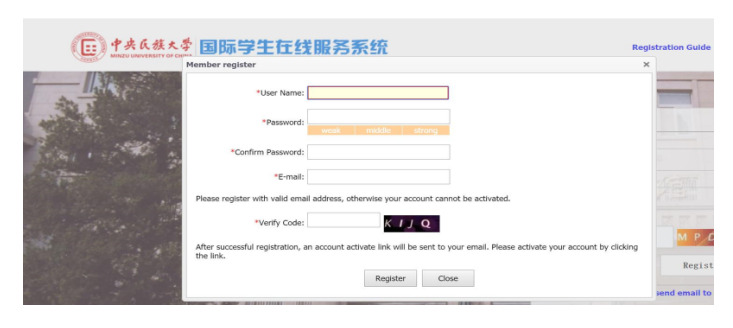

3. Put in User Name, Password, ConfirmPassword, E-mail and Verify Code, then clickRegister button. After successful registration,an account activate link will be sent to youremail. Please activate your account byclicking the link.

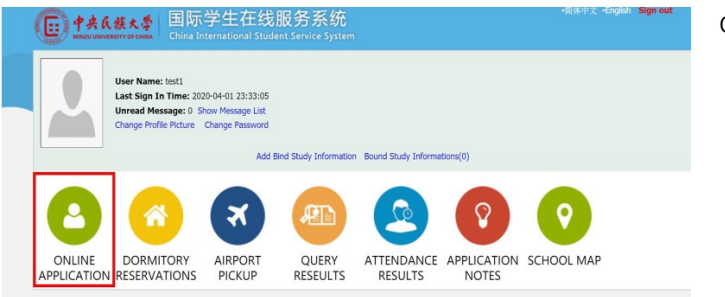

4. Login the application system and choose

online application.

5. Choose" Exchange" and click "Next".

#### **Online Application Guide**

| <b>(</b> ) <b>†</b> 3 | 央氏族大學<br>HUNUVERSITY OF CHINA                                              | 国际学生入学在线申请<br>Online Application For International Students |                  |        |                          |  |  |  |
|-----------------------|----------------------------------------------------------------------------|-------------------------------------------------------------|------------------|--------|--------------------------|--|--|--|
| 🔒 Home                | Application                                                                | Application Query                                           | Inbox [unread:0] | Outbox | Message to Administrator |  |  |  |
| Please                | choose your prog<br>Self-sponsored<br>Chinese governme<br>Exchange student | ram:<br>ent scholarship                                     |                  |        |                          |  |  |  |
| Next                  | Confucius Institute                                                        | e Scholarship                                               |                  |        |                          |  |  |  |
| <b>4</b> € My study   | application                                                                |                                                             |                  |        |                          |  |  |  |

# **Online Application Guide**

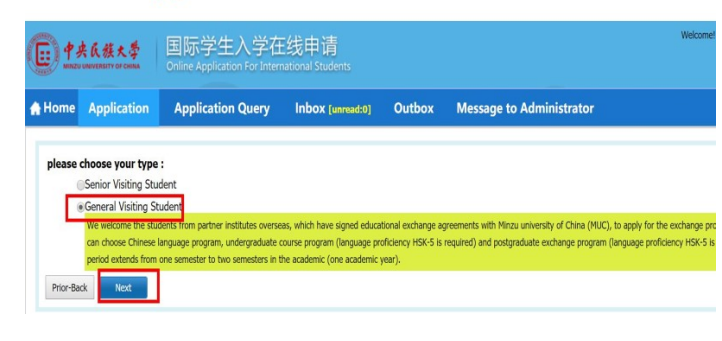

6. Choose Senior Visiting Student/General
Visiting Student (Note: to apply for
undergraduate courses program or Chinese
language program shall choose "general
visiting student"; to apply for postgraduate
exchange program shall choose "senior
visiting student")

| <b>•</b>         | 氏族大学<br>UNIVERSITY OF CHINA | 国际学生入学在<br>Online Application For Inter | E线申请<br>national Students |          |                      |                | 1                           | Welcome! test1 | Sign out | 简体中文 •Eng |
|------------------|-----------------------------|-----------------------------------------|---------------------------|----------|----------------------|----------------|-----------------------------|----------------|----------|-----------|
| Home             | Application                 | Application Query                       | Inbox [unread:0]          | Outbox   | Message t            | o Administ     | rator                       |                |          |           |
| Query Optio      | n                           |                                         |                           |          |                      | _              |                             |                |          |           |
|                  | Department                  | Please choose                           |                           | ٣        |                      | Major          | Please choose               |                |          |           |
|                  | Research Field              |                                         |                           |          | Tea                  | ching Language | -choose- •                  |                |          |           |
|                  |                             |                                         |                           | Find     | Return               |                |                             |                |          |           |
| Study Plan L     | List[total:78]              |                                         |                           |          |                      |                |                             |                |          |           |
| Study I          | Plan Name                   | Department                              | Major                     |          | Teaching<br>language |                | Application Period          | ,              | lotes    | Operati   |
| Sanaral Visiting | a Student                   | School of Tibetan Studies               | Tibetan Language and Li   | terature | Chinese              | 2020-04-01 00  | 1:01:00 2020-05-30 23:59:59 |                |          | Apply     |

7. Find your study plan by Department,
Major, Research Field and Teaching
Language and click "Apply". Or you can
choose one of the study plan list and click"
Apply". [Note: If you are applying for
Chinese language program , Please choose
"College of International Education"
(Department) and "Chinese Language"
(Major)]

8-1. Fill personal information (with \* is

# Online Application Guide

| (E) 中共氏族大学<br>MINICO UNIVERSITY OF COMMA | 国际学生入学<br>Online Application For Int     | 学生入学在线申请<br>Application for International Students                |                             |               |  |  |  |  |
|------------------------------------------|------------------------------------------|-------------------------------------------------------------------|-----------------------------|---------------|--|--|--|--|
| Application                              | Application Query                        | lication Query Inbox [awad:0] Outbox Message to Administrator     |                             |               |  |  |  |  |
| 2.Study Plan                             | *Personal Photo                          | Please upload your recent full-faced passport size Add your photo | photo (*.jpg,*.jpeg).       |               |  |  |  |  |
| 3.Education & Employment                 | Family Name (as on<br>passport)          | RYT                                                               | Given Name (as on passport) |               |  |  |  |  |
| 4.Additional Info                        | Chinese Name (if available)              |                                                                   | *Gender                     | Male   Female |  |  |  |  |
|                                          | *Marital Status                          | Unmarried      Married                                            | *Nationality                | Albania       |  |  |  |  |
| 5.Contact Info                           | *Birth Date                              | 1996-09-09                                                        | *Country of Birth           | Albania       |  |  |  |  |
| 6 Application Form Proving               | *Place of Birth<br>(City,Province)       | 天天                                                                | Native Language             | English       |  |  |  |  |
| Copplication Form Preview                | *Highest Level of Education<br>Completed | Senior high 🔹                                                     | *Religion                   | Others •      |  |  |  |  |
|                                          | *Employer or Institution                 |                                                                   |                             |               |  |  |  |  |

## **Online Application Guide**

| E +****                      | 国际学生入学る<br>Online Application For Inte | 在线申请<br>ernational Students        |         |           |                 | Welcome! test1     | Sign out |  |  |
|------------------------------|----------------------------------------|------------------------------------|---------|-----------|-----------------|--------------------|----------|--|--|
| Application                  | Application Query                      | Inbox [unread:0]                   | Outbox  | Message t | o Administrator |                    |          |  |  |
| 1 Paris Info                 | Language Proficiency                   |                                    |         |           |                 |                    |          |  |  |
| V Loasic Into                |                                        |                                    |         | Chinese P | roficiency      |                    |          |  |  |
| 2.Study Plan                 | *Language Proficiency                  | Good •                             |         |           |                 |                    |          |  |  |
|                              | Level of HSK                           | New HSK LEVEL 5                    | scores: |           | Level of HSKK   | -choose- V Scores: |          |  |  |
| 3.Education & Employment     | Other Language Proficiency             |                                    |         |           |                 |                    |          |  |  |
|                              | Study Plan - General Visi              | ting Student Edit Study Plan       |         |           |                 |                    |          |  |  |
| 4.Additional Info            | Program                                | General Visiting Student           |         |           |                 |                    |          |  |  |
|                              | Department                             | College of International Education | n       |           | Major           | Chinese Language   |          |  |  |
| 5.Contact Info               | Teaching Language                      | Chinese                            |         |           |                 |                    |          |  |  |
| 6 Application Form Draviour  | *Study Duration                        |                                    |         |           |                 |                    |          |  |  |
| or pproduction Point Preview | I                                      |                                    |         |           |                 |                    |          |  |  |

8-2. Fill the study plan. Fill the language skills and check the study duration one semester or two semesters carefully. You can re-select the registration category through [Edit Study Plan]. Fill the recommended organization or individual carefully with the information of the contact in International Office of your home

# university.

#### **Online Application Guide**

| E 中央氏族大学<br>MARLY UNIVERSITY OF COMMA                                                                                                    | 国际学生入学<br>Online Application For Int | 在线申请<br>ernational Students |         |                     | Welcomef test1 Sign out +10                               | 体中文 =       |  |  |  |
|----------------------------------------------------------------------------------------------------|--------------------------------------|-----------------------------|---------|---------------------|-----------------------------------------------------------|-------------|--|--|--|
| A Home Application                                                                                                    | Application Query                    | Inbox [unread:0]            | Outbox  | Message to Administ | rator                                                     |             |  |  |  |
| 1 Rasis Info                                                                                                    | Educational Background               |                             |         |                     |                                                           |             |  |  |  |
| V Loasic Into                                                                                                    | *Year Attended (From)                | *Year Attended (To)         |         | *School Name        | Field of Study & Diploma Received                         | Oper        |  |  |  |
| 2 Study Dian                                                                                                    | 2020-04-06                           | 2020-04-15                  | fdsgfg  |                     |                                                           | delet       |  |  |  |
| Course and Course and | 2020-04-07                           | 2020-04-28                  | bd      |                     |                                                           | delet       |  |  |  |
| 3.Education & Employment                                                                                                    | "Have you ever studied in<br>China?  | .eNo ⊚Yes                   |         |                     |                                                           |             |  |  |  |
| 4.Additional Info                                                                                                    | Upload Documents Max                 | Size 1M                     |         |                     |                                                           |             |  |  |  |
|                                                                                                    |                                      | Documen                     | ts List |                     | Operation                                                 |             |  |  |  |
| 5.Contact Info<br>6.Application Form Preview                                                                                                    |                                      |                             |         |                     | *The Photocopy of Passport (Pages with photo and vi<br>9) | sa)(*.jpg,* |  |  |  |

# 8-3. Education & Employment. Write at least

2 education experiences, click "Add" to

increase the number.

# **Online Application Guide**

| Upload Documents Max Size 1M |                                                                                                    |
|------------------------------|----------------------------------------------------------------------------------------------------|
| Documents List               | Operation                                                                                                    |
| Geste                        | The Photocopy of Passport (Pages with photo and visa)(*,5%,*,3%<br>())<br>Add Document                                    |
| delete                       | "Studying Certificate (with Chinese or English translations)(".pdf,"<br>0,".jpeg):<br>Add Document                        |
| 111111.jpg delete            | "Notarized transcript(".pdf,".jpg,".jpeg).<br>Add Document                                                                |
| 111111.jpg delete            | °A study or research plan in Chinese or in English (Chinese or Engl<br>h)(*_pd/*_ggg/ (peg),<br>Add Document              |
|                              | Certificate of HSK(*.pd,*.jpg,*.jpg). The copy of HSK-5 Certificate or i<br>uivalent supporting documents<br>Add Document |
|                              | Two recommendation letters(*.pdf, *.jpg, *.jpeg):                                                                         |

# Note:

Application Documents should be uploaded in \*.pdf, \*.jpg, \*.jpeg format and no more than 1.5M)

1). ID photo with white background

2). Photo page copy of your valid passport

3). Studying certificate (with Chinese or English translations)

4). Academic transcript (with Chinese or English translations)

5). Study/Research plan (by yourself in Chinese or English)

6). Two recommendation letters (with Chinese or English translations): necessary for scholarship candidates or applicants for graduate exchange program

7). The copy of HSK-5 certificate or equivalent proof of Chinese proficiency: necessary for applicants for undergraduate courses or postgraduate exchange program

8). An acceptance letter by the post-graduate supervisor in MUC : necessary for applicants for postgraduate exchange program

9). Foreigner Physical Examination Form: necessary for scholarship candidate informed

| € 中央氏旗大学                   | 国际学生<br>Online Applicati | 入学<br>on For Int         | 在线申请<br>remational Students    |              |   |                      |              |           | Welcome! test1 | I Sign out →指体中 | i   |
|----------------------------|--------------------------|--------------------------|--------------------------------|--------------|---|----------------------|--------------|-----------|----------------|-----------------|-----|
| Home Application           | Application              | n Query                  | Inbox (unread:                 | Outbox       | N | lessage to a         | Administrato | r         |                |                 |     |
| O 1 Carlo Infe             | Family                   |                          |                                |              |   |                      |              |           |                |                 |     |
| I basic into               | *Family<br>Members       |                          | *Name                          | *Nationality |   | *Phone<br>Number     | Email        | *Position |                | Work Place      |     |
| 2.Study Plan               | Father •                 | nffgn                    |                                | Albania      | • | nmgmgf               |              | fng       | gnfg           |                 | Dek |
|                            | Nother •                 | ndvn                     |                                | Albania      | • | nv                   |              | nfn       | nbn            |                 | Dek |
| 3.Education & Employment   | Criminal Recor           | d                        |                                |              |   |                      |              |           |                |                 |     |
| 4.Additional Info          | "Have you orimin         | *Have you ever had a Ves |                                |              |   |                      |              |           |                |                 |     |
|                            | Financial Supp           | orter                    |                                |              |   |                      |              |           |                |                 |     |
| 5.Contact Info             | "Guara                   | ntor name                | vnovn                          |              |   |                      | The guarante | or Addr   |                |                 |     |
| 6.Application Form Preview | pplication Form Preview  |                          | nv<br>Example: +86-10-12345678 |              |   | Relationship with ap | plicant      |           |                |                 |     |
|                            | *01                      | ganization               | cvn                            |              |   |                      |              | Email     |                |                 |     |

8-4.Additional Info You can click "Add" or"
Delete" to change the number of family
members to fill in. Please fill the economic
guarantor or organization and the guarantor
or organization in China. (If there is no
specific organization or individual in China,
please fill your parents' contact information.
If there is any violation of the law, please fill
the record carefully.

# **Online Application Guide**

| 中央氏族大学<br>Manage and Manager of Canada | 国际学生入学<br>Online Application For Int | 在线申请<br>ernational Students            |              |         |                  | Welcome! test1 Sa                  |  |  |
|----------------------------------------|--------------------------------------|----------------------------------------|--------------|---------|------------------|------------------------------------|--|--|
| Home Application                       | Application Query                    | Inbox [unread:0]                       | Outbox       | Message | to Administrator |                                    |  |  |
| 👩 1 Basic Info                         | Home Country Address                 |                                        |              |         |                  |                                    |  |  |
|                                        | *Street Address                      | s ndgngf                               |              |         | *Phone Number    | fdjfgj<br>Example: +86-10-12345678 |  |  |
| 2.Study Plan                           | *City/Province                       | e gdfg                                 |              |         | Mobile           | Example: +86-13612345678           |  |  |
| 3.Education & Employment               | *Country                             | Albania                                |              | ٣       | ZIp Code         | hdfhdg                             |  |  |
| Additional lafe                        | Current postal address               |                                        |              |         |                  |                                    |  |  |
|                                        | Same as the Home country             | address @Other                         |              |         | Personal Email   | chinese@muc.edu.cn                 |  |  |
| S.Contact Info                         | *Phone/Mobile Number                 | cnngmg<br>Example: +86-10-12345678/+88 | -13612345678 |         | *Address         | hhh                                |  |  |
|                                        | *Zip Code                            | vnnbv                                  |              |         |                  |                                    |  |  |
| 6.Application Form Preview             | Facebook No                          |                                        |              |         | Wechat No        |                                    |  |  |
|                                        | LinkedIn No                          |                                        |              |         | Twitter No       |                                    |  |  |

8-5. Contact Info. Please ensure that the home country address is correct. (Note: only half-width characters and English characters can be entered in the address). Admission Notice and JW202 Form will be sent to the International Office of home university directly for exchange students.

| S.Education & Employment   | - Country                   | Albania * * * * * * Zip Loo                                      | narnag               |  |  |  |  |  |  |
|----------------------------|-----------------------------|------------------------------------------------------------------|----------------------|--|--|--|--|--|--|
| A Additional Info          | Current postal address      |                                                                  |                      |  |  |  |  |  |  |
| A Additional Into          | Same as the Home country    | address  Other Personal Ema                                      | I chinese@muc.edu.cn |  |  |  |  |  |  |
| 5.Contact Info             | *Phone/Mobile Number        | cnngmg *Addres<br>Example: +86-10-12345678/+86-13612345678       | ۶ hhh                |  |  |  |  |  |  |
| 6.Application Form Preview | *Zip Code                   | vnnbv                                                            |                      |  |  |  |  |  |  |
|                            | Facebook No                 | Wechat N                                                         | >                    |  |  |  |  |  |  |
|                            | LinkedIn No                 | Twitter N                                                        |                      |  |  |  |  |  |  |
|                            | QQ No                       | MSN N                                                            |                      |  |  |  |  |  |  |
|                            | Skype No                    |                                                                  |                      |  |  |  |  |  |  |
|                            | *How to Collect the Adm     | ission Notice                                                    |                      |  |  |  |  |  |  |
|                            | Deliver to Address Provider | in Application  Collect from Minzu University of China in Person |                      |  |  |  |  |  |  |
|                            |                             | Previous Save and Next                                           |                      |  |  |  |  |  |  |

8-6. Please save the application step by

step, and you could continue to finish the application when login next time.

8-7. Preview your application. CLICK

Online Application Guide

| ▶ 中央氏族大学                     | ★ & 教 大学 在 线 中 調 「 Sign of Sign of Chine Application For International Students |                                           |                              |                               |                                |                     |                      |  |  |  |
|------------------------------|---------------------------------------------------------------------------------|-------------------------------------------|------------------------------|-------------------------------|--------------------------------|---------------------|----------------------|--|--|--|
| Home Application             | Application                                                                     | Query Inbox [ur                           | read:0) Outbox               | Message to Ad                 | ministrator                    |                     |                      |  |  |  |
| 🕑 1.Basic Info               | ♦ Study Plan: E<br>Application St<br>The Universitie                            | atus: Please Re-submi<br>es Level Campus: | Submit Application           | g Student<br>No.+ 20200400001 | Financial Resources for Study  | Exchange Student On | Download Application |  |  |  |
| 🥑 2.Study Plan               |                                                                                 | Family Name (as on<br>passport)           | RYT                          |                               | Given Name (as on<br>passport) |                     |                      |  |  |  |
| 3.Education & Employment     | Education & Employment                                                          | Chinese Name (if available)               |                              |                               | Gender                         | Male                |                      |  |  |  |
| •                            |                                                                                 | Marital Status                            | Unmarried                    |                               | Nationality                    | Albania             |                      |  |  |  |
| Additional Info              |                                                                                 | Birth Date                                | 1996-09-09                   |                               | Country of Birth               | Albania             |                      |  |  |  |
|                              |                                                                                 | Place of Birth<br>(City,Province)         | 天天                           |                               | Native Language                | English             |                      |  |  |  |
| 5.Contact Info               |                                                                                 | Highest Level of Education<br>Completed   | Senior high                  |                               | Religion                       | Others              |                      |  |  |  |
| 6 Application Form Draviaw   |                                                                                 | Employer or Institution<br>Affiliated     | sdgsd                        |                               | Occupation                     | Student             |                      |  |  |  |
| • experience of the treatest |                                                                                 | Health Status                             |                              |                               |                                |                     |                      |  |  |  |
|                              |                                                                                 | Emigrant from mainland Chin               | a, Hong Kong, Macau, and Tai | wan?no                        | Hobby                          |                     |                      |  |  |  |
|                              |                                                                                 |                                           |                              |                               |                                |                     |                      |  |  |  |

# "Submit", and "OK".

Online Application Guide

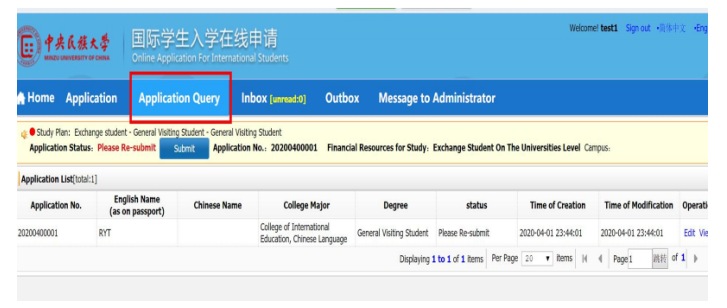

9.You could view the application and check

the status at [Application Query].

| <b>(</b> ) <u>†</u> | 世<br>中大氏核大学 国际学生入学在线申请<br>Others Application For International Statemts |                   |                  |        |                          |  |  |  |  |
|---------------------|-------------------------------------------------------------------------|-------------------|------------------|--------|--------------------------|--|--|--|--|
| 🔒 Home              | Application                                                             | Application Query | Inbox [unread:0] | Outbox | Message to Administrator |  |  |  |  |
| Send the m          | essage to the teach                                                     | er                |                  |        |                          |  |  |  |  |
|                     | *title                                                                  |                   |                  |        |                          |  |  |  |  |
|                     | *Content                                                                |                   |                  |        |                          |  |  |  |  |
|                     |                                                                         |                   |                  | Sa     | ve                       |  |  |  |  |
|                     |                                                                         |                   |                  |        |                          |  |  |  |  |

10.You could send the message to the

admission officer at [Message to

Administrator]

# **Online Application Guide**

| (E) #3 | 大氏族大学<br>UNIVERSITY OF CHINA | 国际学生入学在<br>Online Application For Inter | E线申请<br>national Students |        |                      |      |
|--------|------------------------------|-----------------------------------------|---------------------------|--------|----------------------|------|
| 🔒 Home | Application                  | Application Query                       | Inbox [unread:0]          | Outbox | Message to Administr | ator |
| Inbox  |                              | 1                                       |                           |        |                      |      |
|        | Title                        | •                                       | Content                   |        | Sender               | 5    |
|        |                              |                                         |                           |        |                      |      |

11. Please check the inbox message

regularly. If you get the message to upload

more supporting documents, you need to

resubmit your application after uploading.